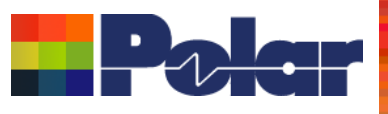

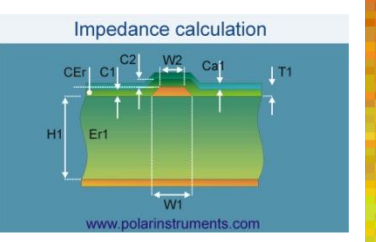

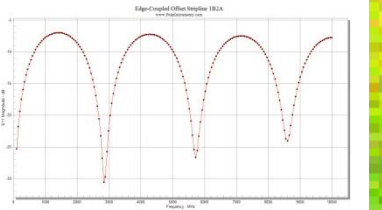

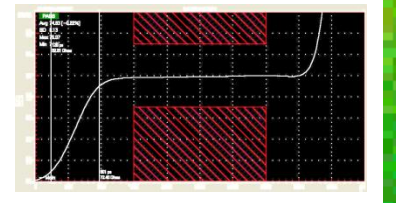

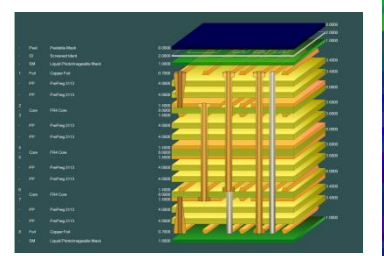

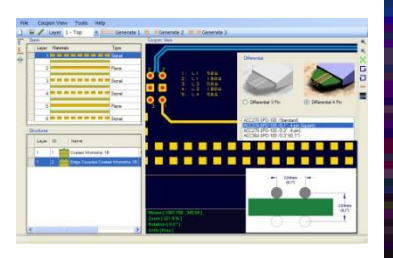

# Coated Microstrip 1B Edge-Coupled Offset Striptine 1B1AIR Surface Coplanar Strips 2B Diff Coated Coplanar Strips 2B Diff Coated Coplanar Strips 2B Diff Coated Coplanar Strips 2B Diff Coated Microstrip 1B Edge-Coupled Offset Striptine 2B1AT to the first term in the first term in the

# Speedstack 2018 Introduction

## Richard Attrill / John Lee – May 2018 (Rev 5)

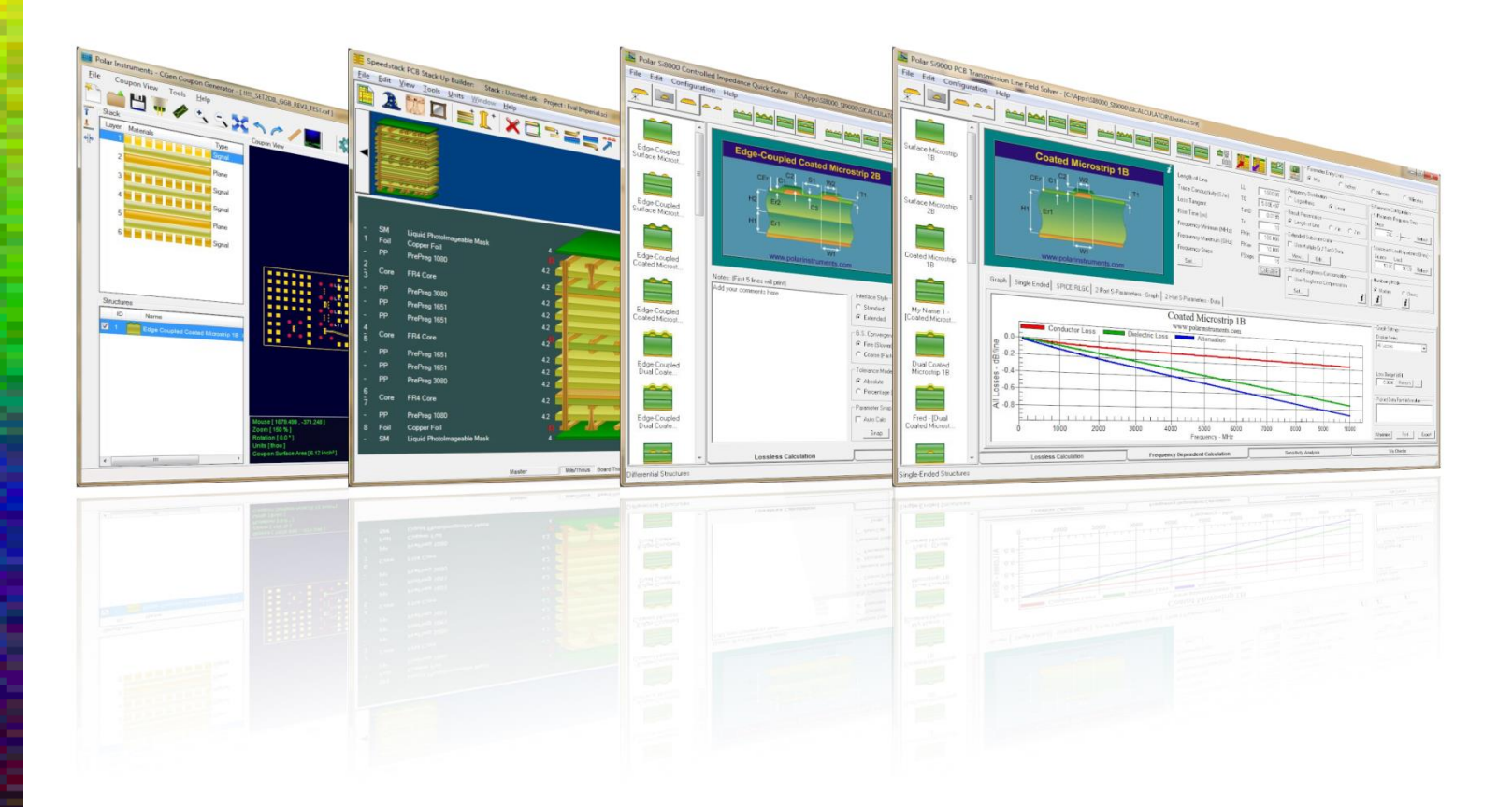

Copyright © Polar Instruments 2018

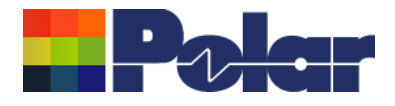

A brief note before you see the major enhancements in Speedstack Si 2018.

The application and licensing changes beneath the surface are significant, and if you are an existing customer – please note that all Speedstack Si and Speedstack PCB users in an organisation will need to simultaneously upgrade in order to use the 2018 license.

Importantly, as Speedstack allows comprehensive bidirectional copy and paste into Si8000m / Si9000e and CGen it is important that all products are updated to the 2018 editions at the same time.

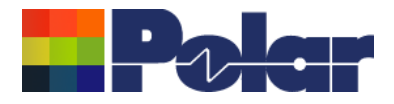

Speedstack has always provided a "container" for all the impedance control information; however, until 2018 edition the Speedstack Si bundle has only supported lossless information within Speedstack.

Speedstack Si 2018 adds significant insertion loss capability into the "Speedstack" side of the bundle.

The following slides offer you a glimpse into the 2018 edition:

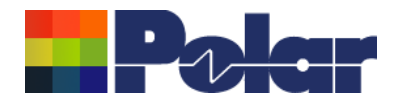

# Speedstack v18.05 (May 2018)

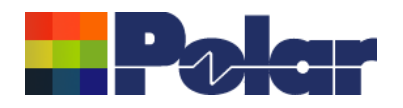

# Cannonball-Huray Surface Roughness Method

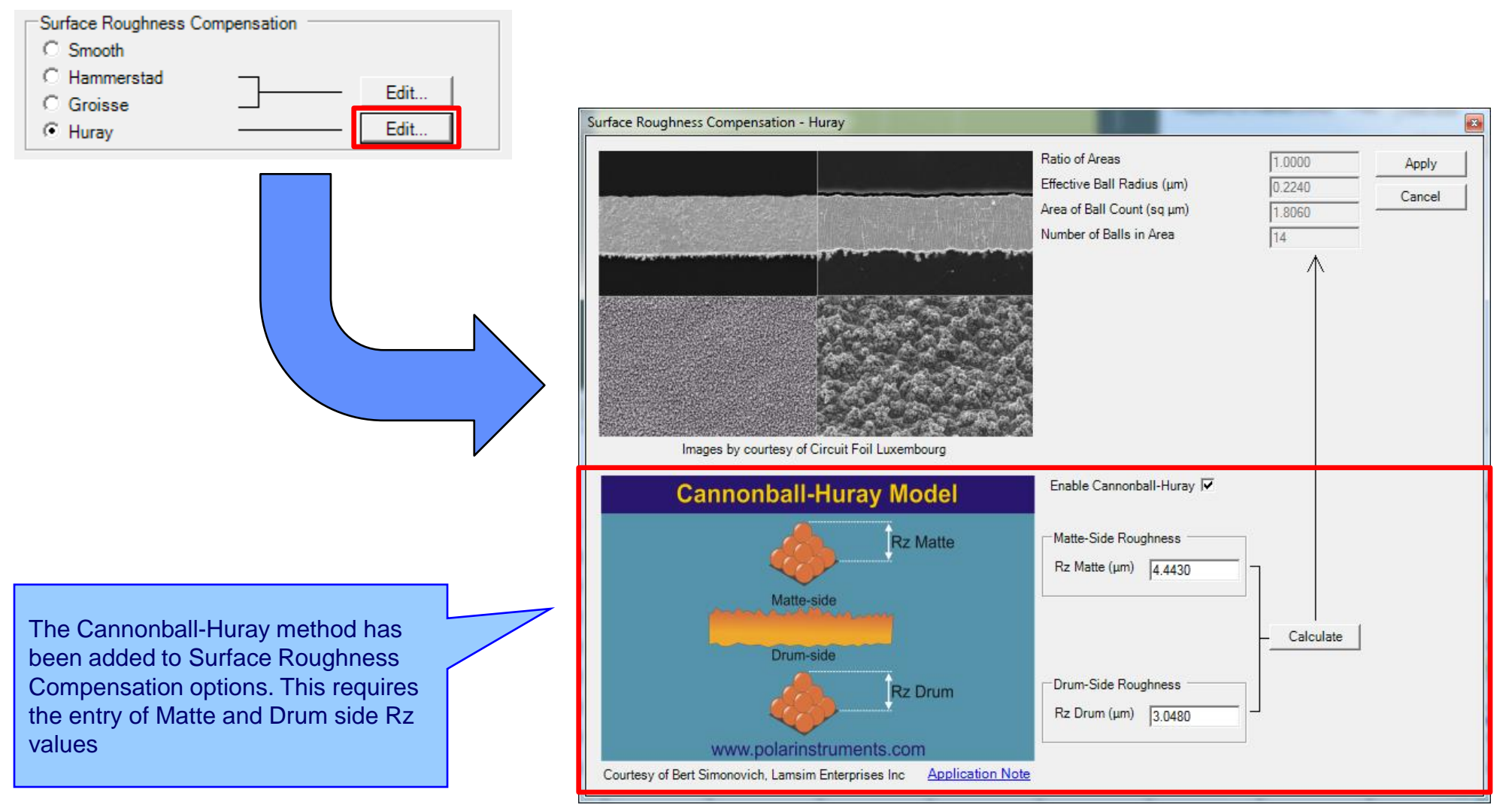

#### 5 Copyright © Polar Instruments 2018

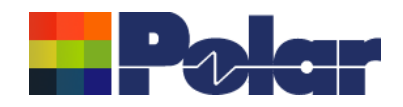

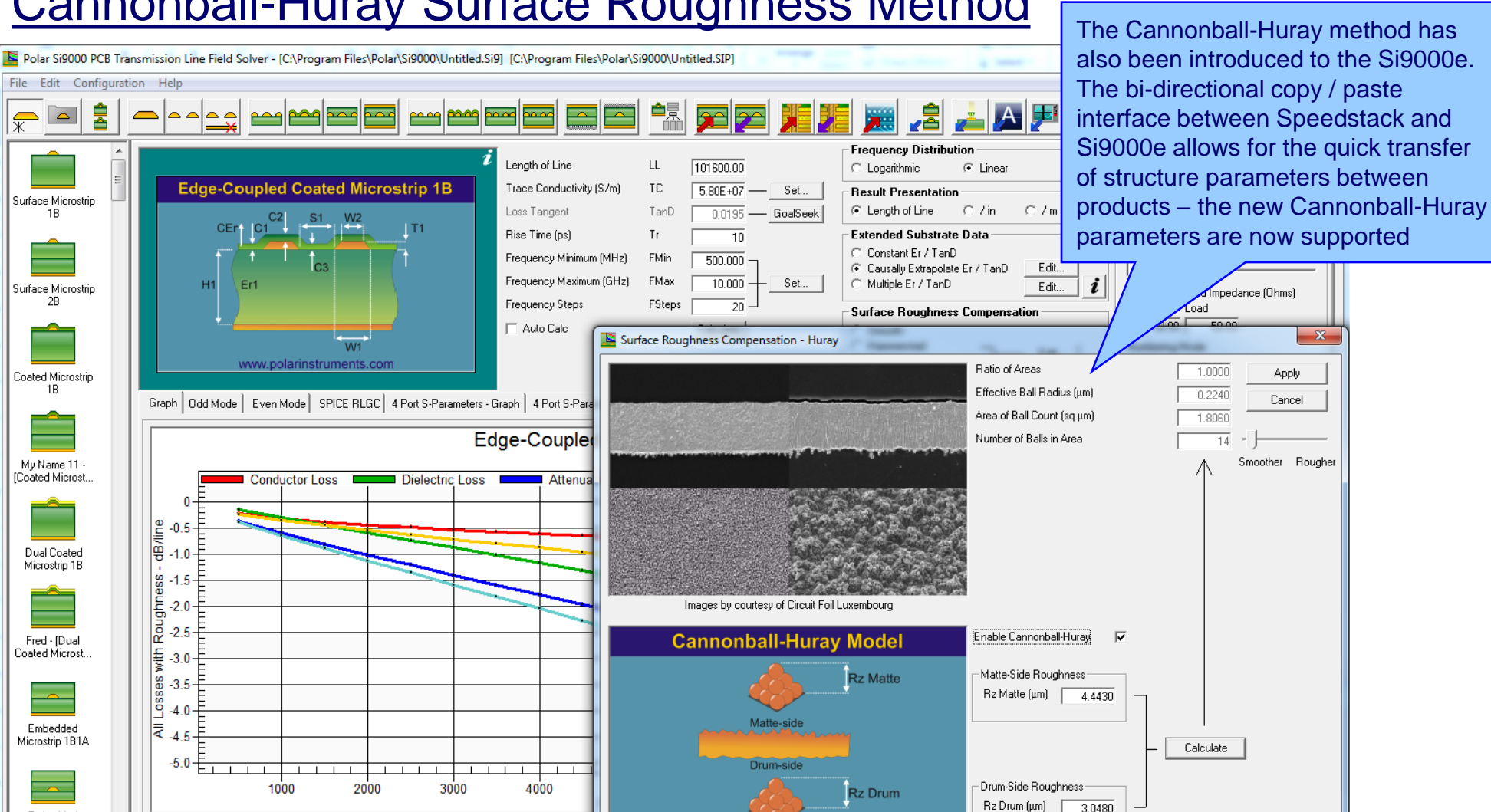

Frequency Depend

www.polarinstruments.com

Application Note

Courtesy of Bert Simonovich, Lamsim Enterprises Inc.

# Cannonball-Huray Surface Roughness Method

6 Copyright © Polar Instruments 2018

Lossless Calculation

Embedded Microstrip 1B2A

All Structures

### polarinstruments.com

x

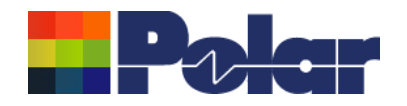

# **Online Material Library Enhancements**

| C:\F     | rogram Files\Polar\      | \Speedstack\Samples\ | \Speedstack Imperial.mlbx                   |                               | and and a first of the       |                       |                                    |                      |
|----------|--------------------------|----------------------|---------------------------------------------|-------------------------------|------------------------------|-----------------------|------------------------------------|----------------------|
|          |                          | <b>}</b>             |                                             | - <b>-</b>                    | Â                            |                       |                                    |                      |
| Foils    | Prepregs RCCs            | Cores Solder Masks   | s   Ident Inks   Peelable Masks   Coverlays | Bond Ply Adhesive Flexible Co | res                          | - Distantia Fisial    | d Thisland Distriction Description | Parti Contest        |
| <u> </u> | Supplier                 | Supplier Description | Description                                 | Stock Number                  | Dielectric Base Thicknes     | s   Dielectric Finish | ed I hicknel Dielectric Constant   | Resin Content 1      |
| -        | ITEQ                     | 11-958G-1037-2mi     | PrePreg 1037                                | 11-958G-1037-01               | 2                            | 2                     | 2.99                               | 73 17                |
|          | ITEQ                     | 11-958G-1037-2.2ml   | PrePreg 1037                                | 11-958G-1037-02               | 2.2                          | 2.2                   |                                    |                      |
|          | ITEQ                     | IT-958G-106-2mi      | PrePreg 106                                 | 11-958G-106-01                | 2                            | 2                     |                                    |                      |
|          | ITEQ                     | IT-958G-106-2.3ml    | Pre-Preg 100                                | 11-958G-106-02                | 2.3                          | 2.3                   | New ITEQ core an                   | nd prepreg materials |
|          | ITEO                     | IT 958G-1007-2.5m    | PrePreg 1067                                | IT-558G-1007-01               | 2.0                          | 2.0                   | have been added                    | to the Online Librar |
|          | ITEO                     | IT-508G-1007-2.9M    | PrePreg 1007                                | IT-998G-1007-02               | 2.0                          | 2.9                   | have been added                    | to the Online Librar |
|          | ITEO                     | IT-950G-1070-2.8m    | PrePreg 1076                                | IT-959G-1078-01               | 2.0                          | 2.0                   |                                    |                      |
|          | ITEO                     | IT-958G-1070-3.1m    | PrePreg 1070                                | IT-556G-1078-02               | 3.4                          | 3.4                   | 27                                 | 68 17                |
| -        | ITEQ                     | IT-958G-1078-3.4m    | ProProg 1070                                | IT-558G-107804                | 3.4                          | 3.4                   | 3                                  | 70 17                |
|          | ITEQ                     | IT-956G-1076-3.7ml   | PrePreg 10%                                 | IT-558G-1078-04               | 3.7                          | 3.7                   |                                    | 52 47                |
|          | ITEQ                     | IT 958G 10           | Fierleg 1000                                | 11-358-0-01                   | 2.0                          | 2.0                   |                                    | 02 17                |
|          | ITEO                     | UT 95%G 10 Online L  | ibrary                                      |                               |                              |                       | V                                  | _                    |
|          | ITEQ                     | IT-958G-10           |                                             |                               |                              |                       |                                    |                      |
|          | ITEO                     | Filter               | by Supplier                                 | File Type                     | Library Files Available : IT | req.                  | Existing Data Ta                   | ble Download         |
|          | ITEQ                     | 17-958G-10           | A                                           | Foils                         | ITEQ_IT_140.mlbx             |                       | • Clear                            | Download             |
|          | ITEO                     | IT-958G-21           | jeola                                       | RCCs                          | ITEQ_IT_140G.mlbx            |                       |                                    | Close                |
|          | ITEO                     | IT-958G-21           | ISUIA                                       | PrePregs                      | ITEQ_IT_140TC.mlbx           |                       | C Append                           |                      |
|          | ITEO                     | IT-958G-21           |                                             | SolderMasks                   | ITEQ_IT_150.mibx             |                       |                                    |                      |
|          | ITEO                     | IT-958G-33           |                                             | Idents                        | ITEQ IT 170GRA1.mlbx         |                       |                                    |                      |
|          | ITEO                     | 17-9586-33           |                                             | Peelables                     | ITEQ_IT_180.mlbx             |                       |                                    |                      |
|          | ITEO                     | IT-958G-33           |                                             | Coverlays                     | ITEQ_IT_958G.mlbx            |                       |                                    |                      |
|          | ITEO                     | IT-958G-21           |                                             | Adhesives                     | 11EQ_11_968.mbx              |                       |                                    |                      |
|          | ITEO                     | IT-958G-21           |                                             | FlexCores                     |                              |                       |                                    |                      |
|          | ITEO                     | IT-958G-21           |                                             |                               |                              |                       |                                    |                      |
| *        |                          |                      | LG Chem                                     |                               |                              |                       |                                    |                      |
| Click on | a material row to edit i | it                   |                                             |                               |                              |                       |                                    | 1.                   |

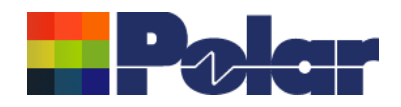

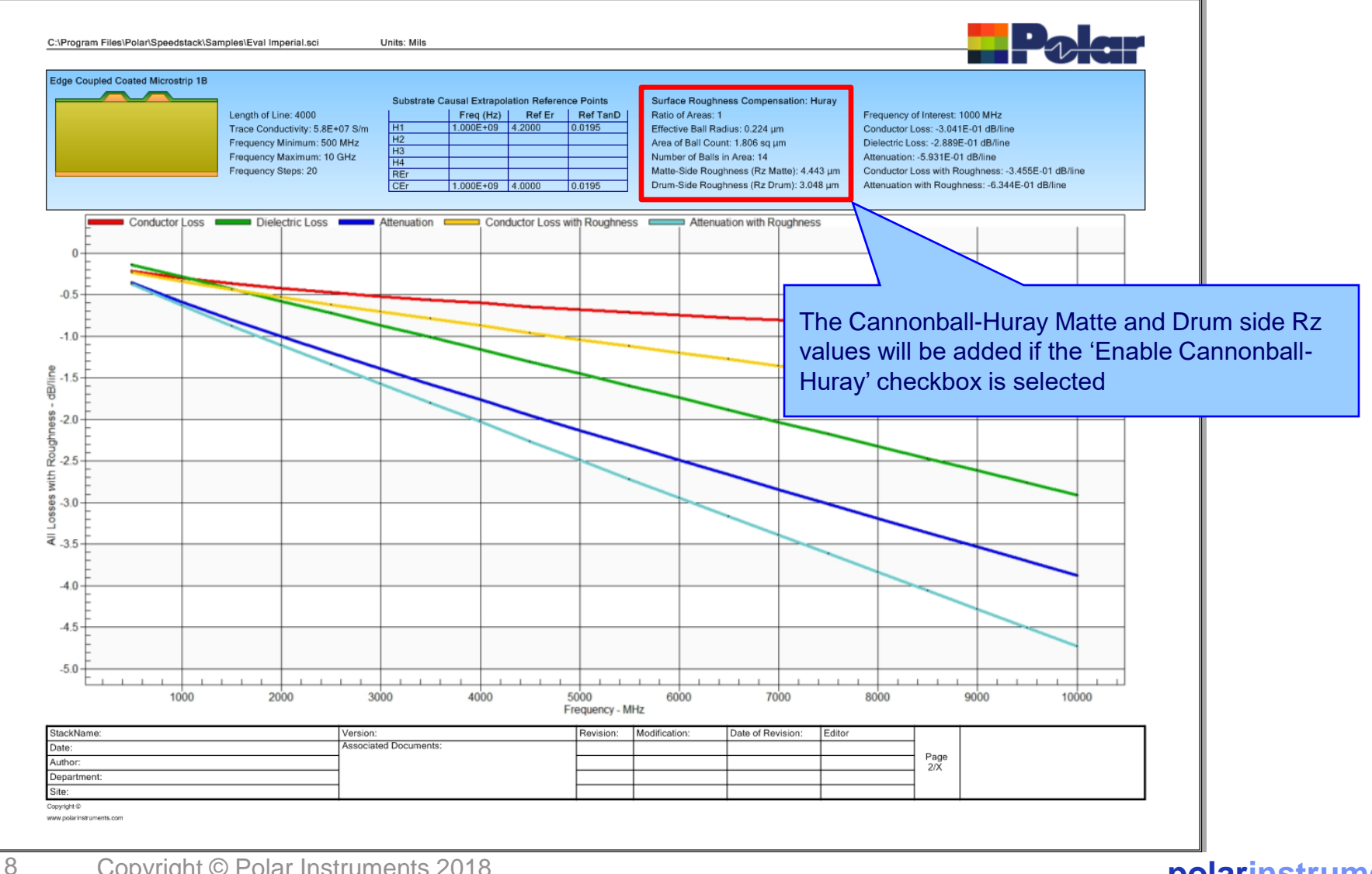

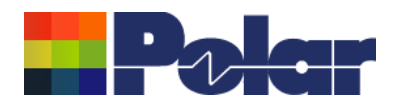

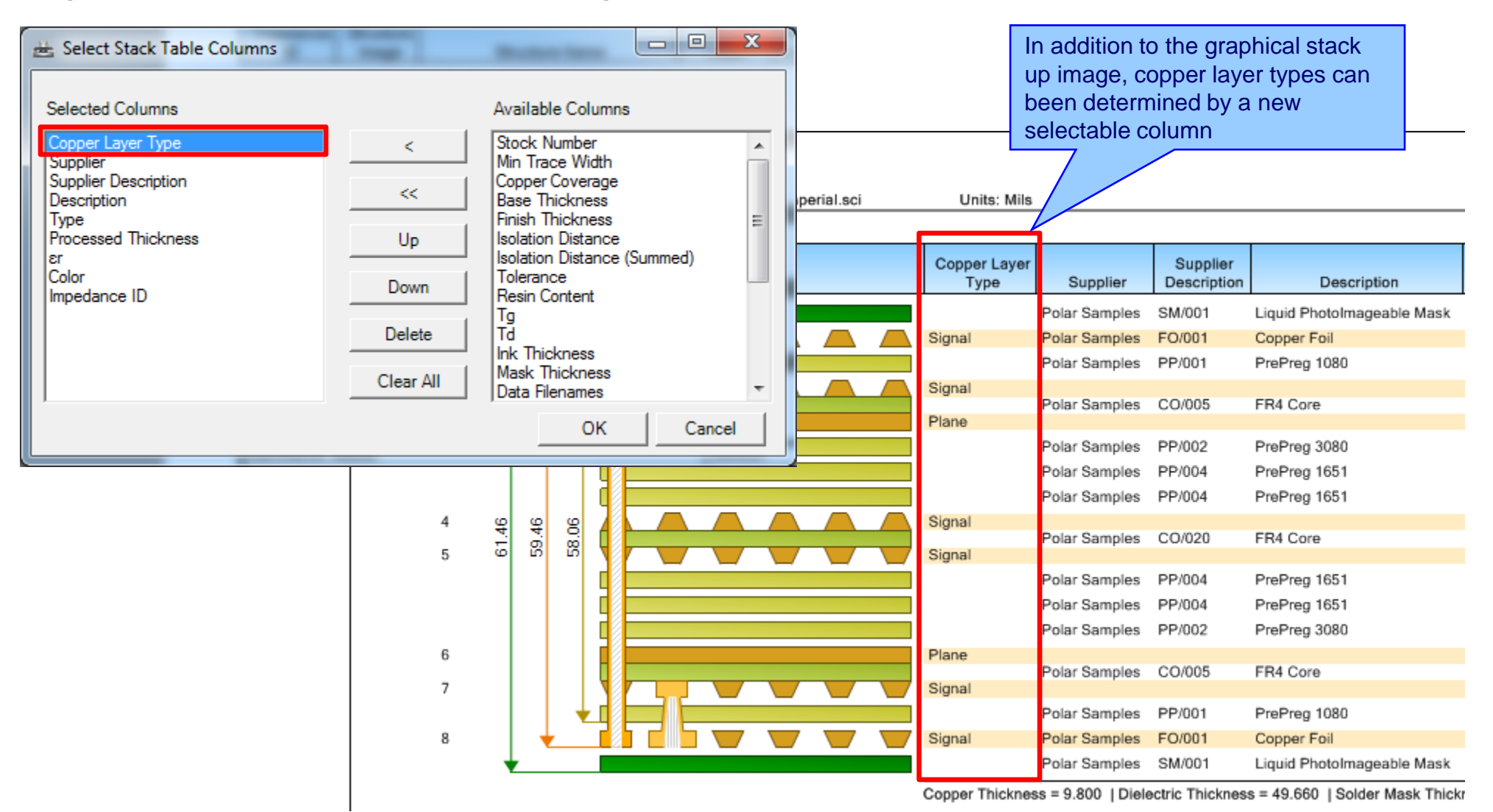

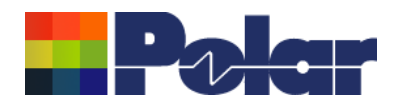

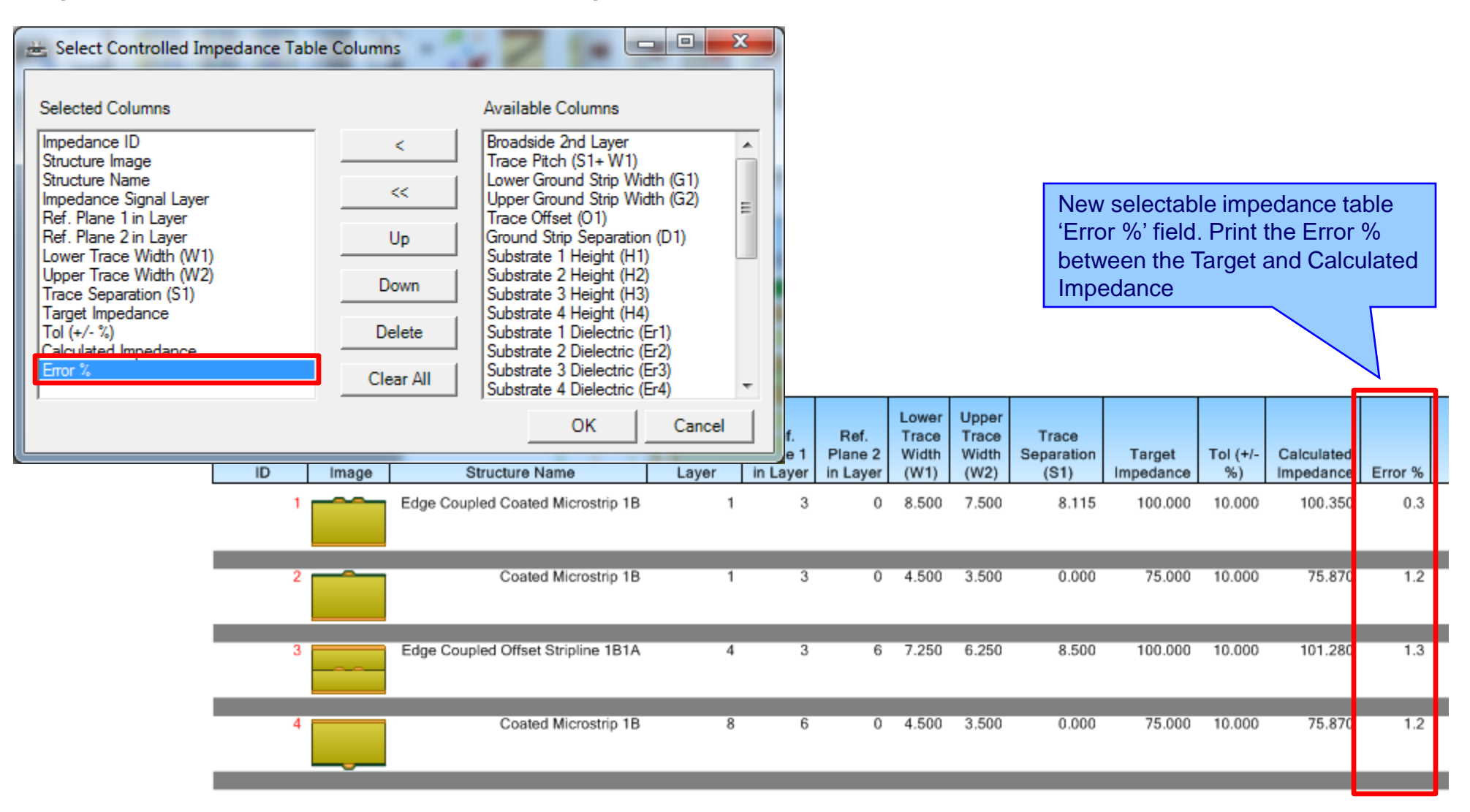

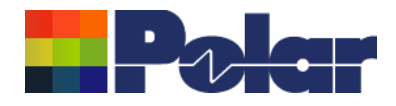

# Speedstack v18.03 (March 2018)

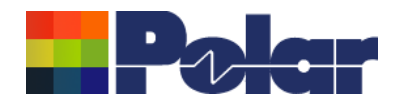

# Speedstack – Frequency Dependent Loss Calculations

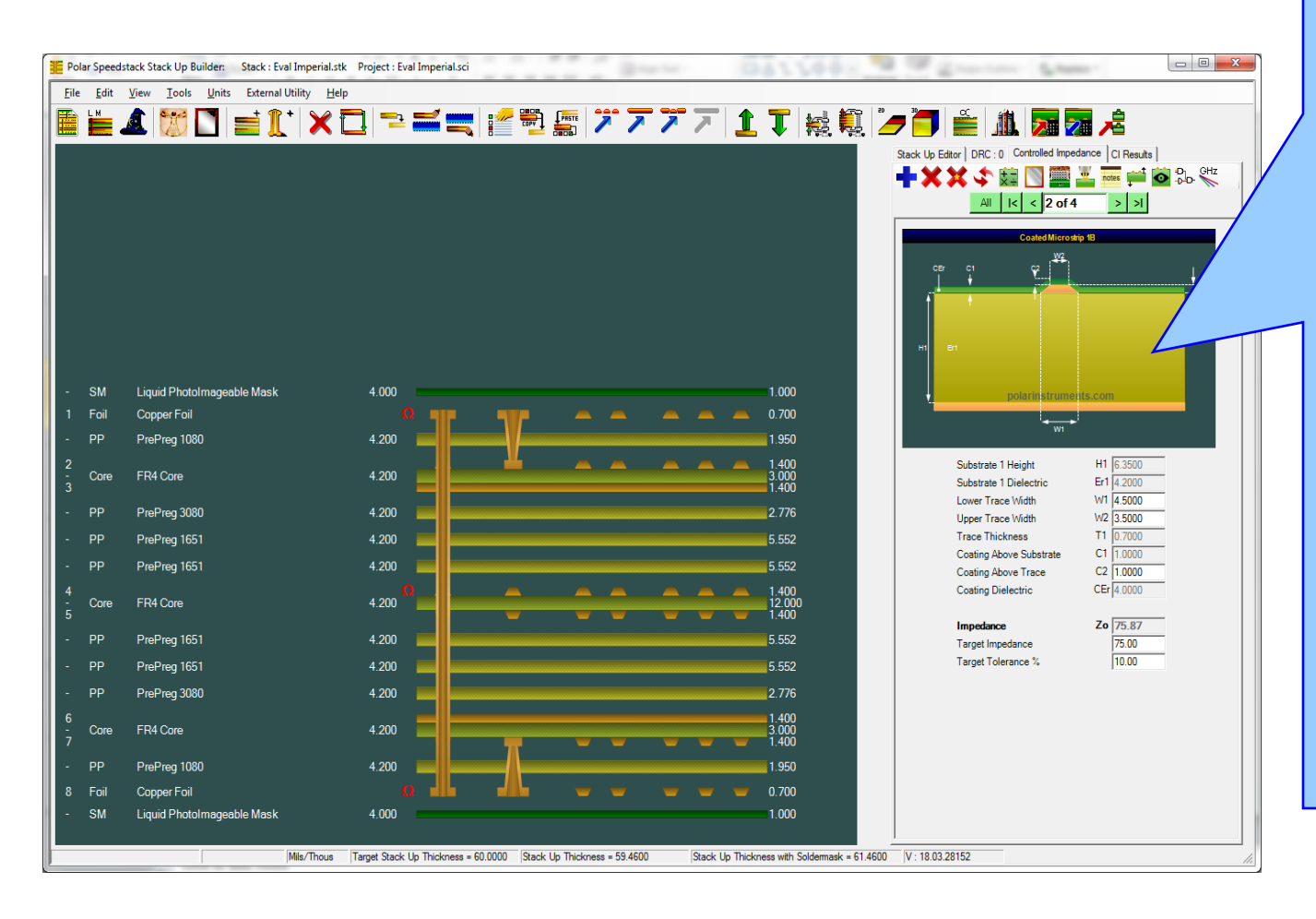

In order to calculate frequency dependent loss it is necessary to know the following critical information regarding the transmission line structure:

a.Material properties including dielectric constant and loss tangent b.Conductor properties such as trace conductivity and surface roughness c.Frequency range that the transmission line structure will operate

Once this information has been gathered it is possible to run a detailed analysis of the transmission line structure for both controlled impedance and insertion loss

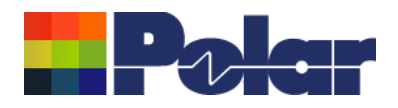

# Speedstack – Frequency Dependent Loss Calculations

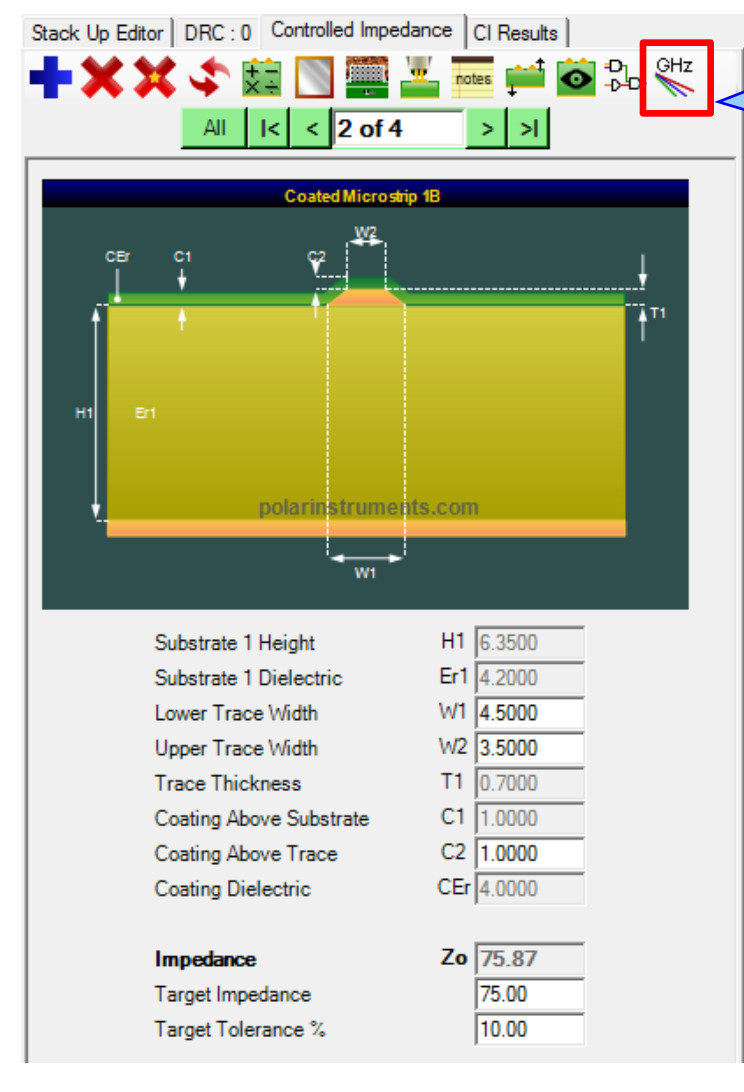

Each structure that has been added to the stack up now has a set of Frequency Dependent Properties that are accessible using this new icon.

Selecting this icon will load the following dialog.

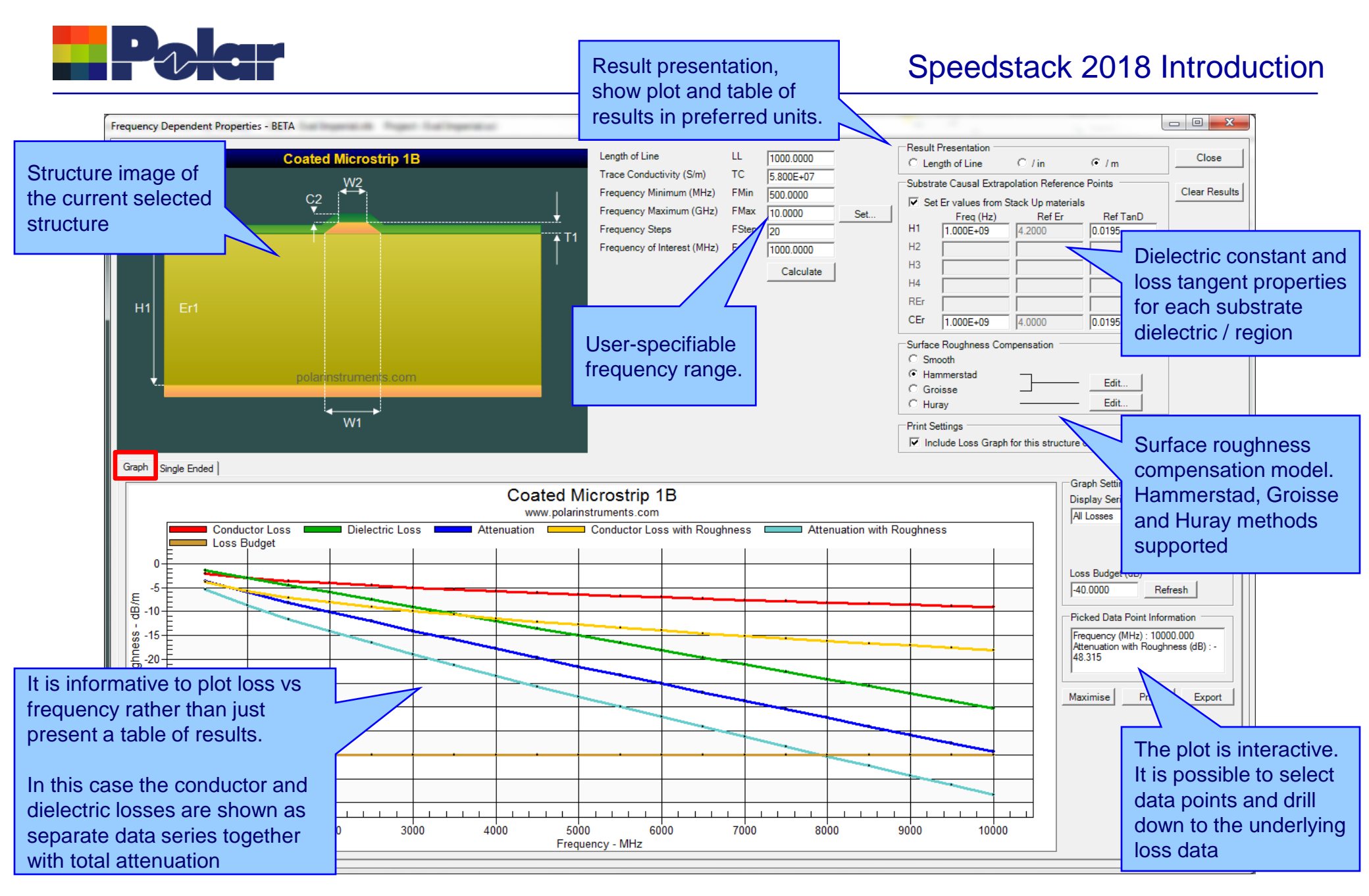

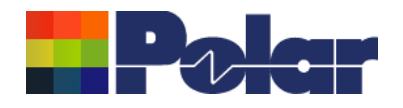

## Speedstack 2018 Introduction

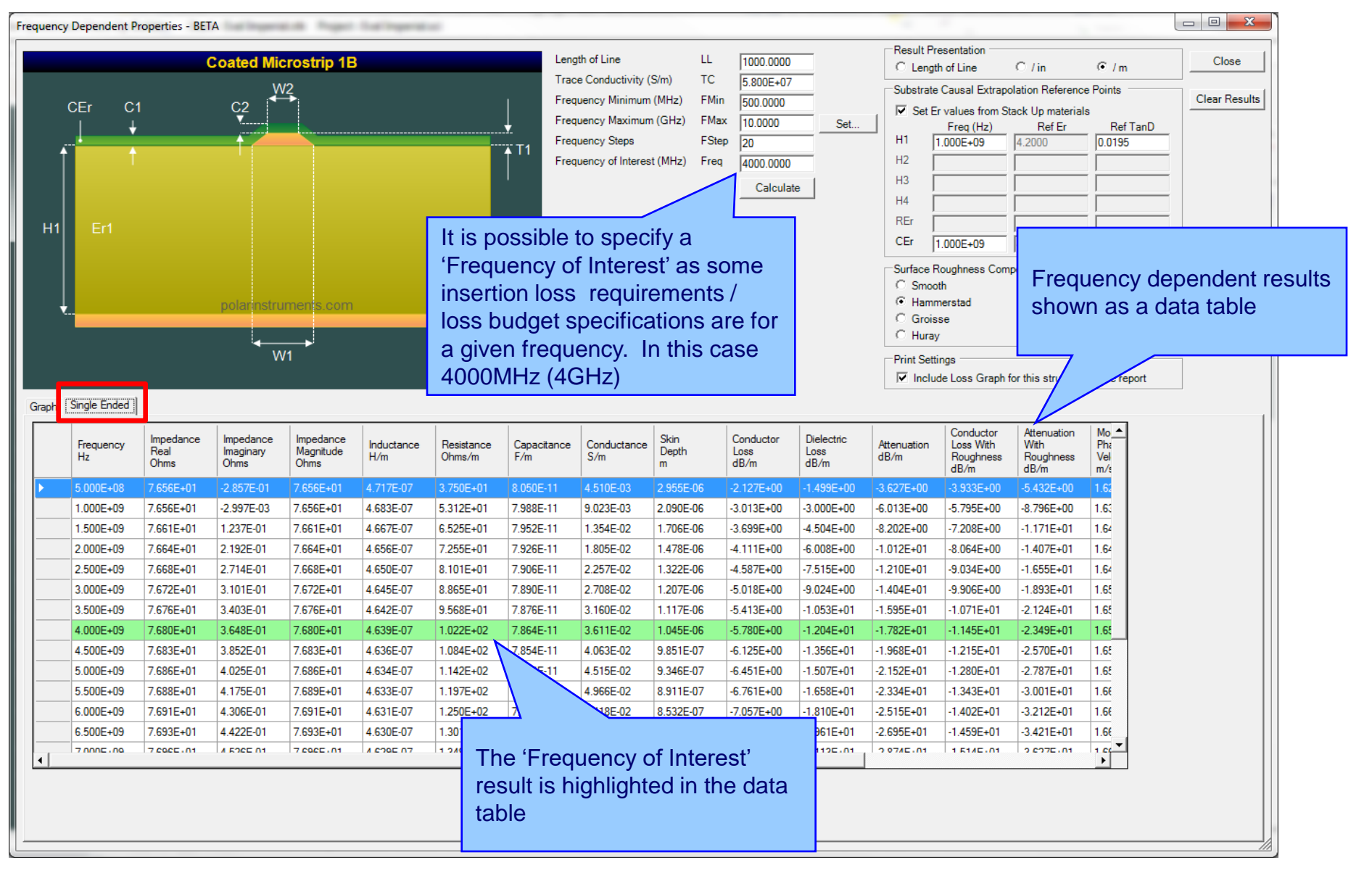

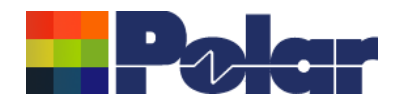

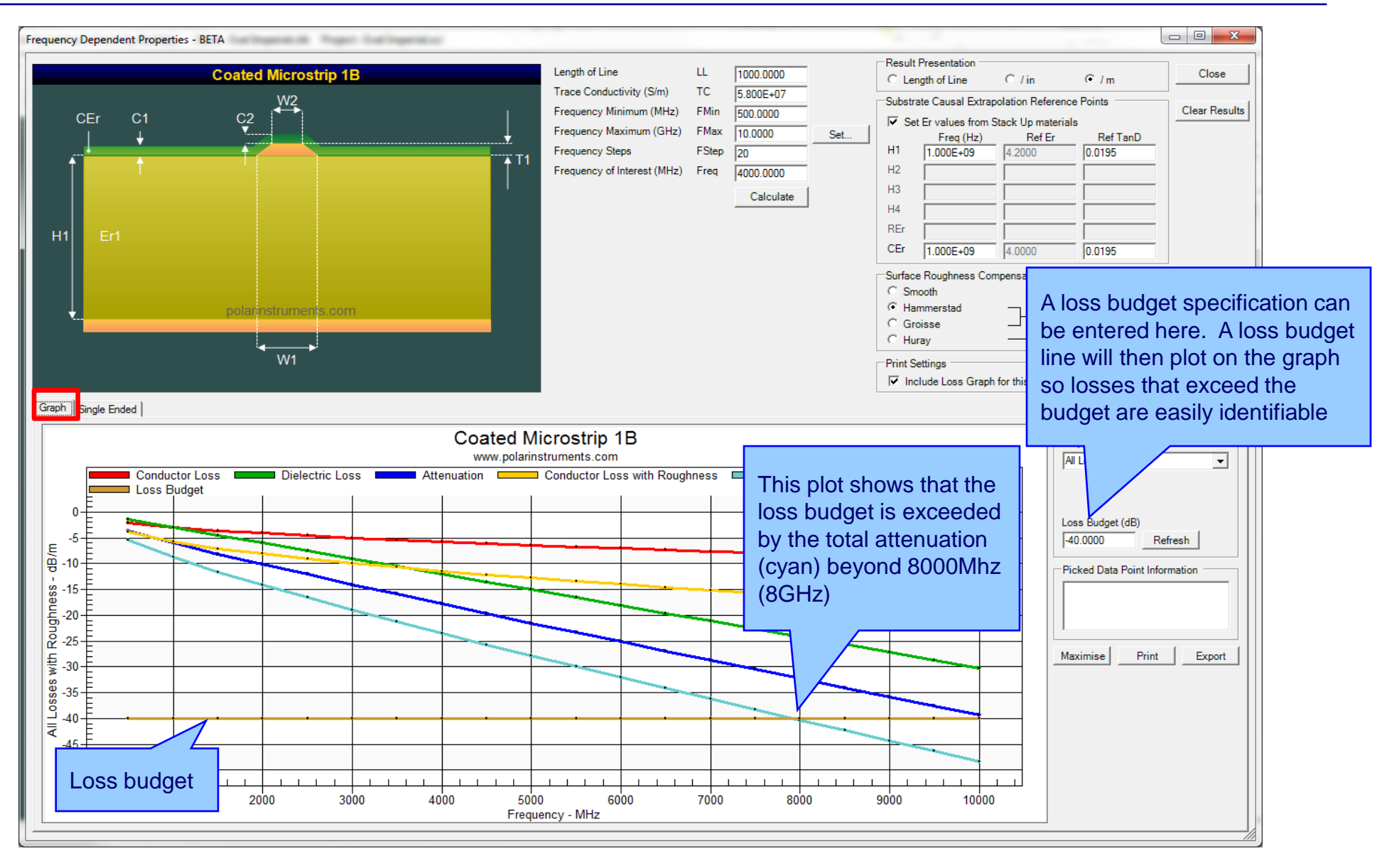

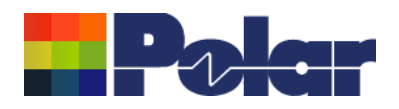

# Speedstack – Material and Surface Roughness properties

| -Substrate Causal Extrapolation Reference Points |           |        |          |  |  |  |  |
|--------------------------------------------------|-----------|--------|----------|--|--|--|--|
| Set Er values from Stack Up materials            |           |        |          |  |  |  |  |
|                                                  | Freq (Hz) | Ref Er | Ref TanD |  |  |  |  |
| H1                                               | 1.000E+09 | 4.2000 | 0.0195   |  |  |  |  |
| H2                                               |           |        |          |  |  |  |  |
| H3                                               |           |        |          |  |  |  |  |
| H4                                               |           |        |          |  |  |  |  |
| REr                                              |           |        |          |  |  |  |  |
| CEr                                              | 1.000E+09 | 4.0000 | 0.0195   |  |  |  |  |
|                                                  |           |        |          |  |  |  |  |

In order to accurately calculate Dielectric Loss it is important to understand the material / substrate properties.

These substrate properties including dielectric constant (Er) and loss tangent (TanD) are specified here for each structure substrate region.

Speedstack causally extrapolates Er and TanD over the specified frequency range using the Svensson-Djordjevic method, hence the ability to specify the extrapolation reference points for each substrate region. The reference point data is usually available from the material supplier data sheet.

| Surface Roughness Compensation             |   |      |  |  |  |  |  |  |
|--------------------------------------------|---|------|--|--|--|--|--|--|
| C Smooth                                   |   |      |  |  |  |  |  |  |
| C Hammerstad                               | 7 | Edit |  |  |  |  |  |  |
| <ul> <li>Groisse</li> <li>Huray</li> </ul> |   | Edit |  |  |  |  |  |  |
|                                            |   |      |  |  |  |  |  |  |

|                               |                                                                                                    | Ratio of Areas             | 1.0000  | Apply  |
|-------------------------------|----------------------------------------------------------------------------------------------------|----------------------------|---------|--------|
| The Star Star                 |                                                                                                    | Area of Ball Count (sq µm) | 32 0000 | Cancel |
|                               |                                                                                                    | Number of Balls in Area    | 32      |        |
|                               | And and a second second second second second second second second second second second second second second se |                            |         |        |
|                               |                                                                                                    | 1975                       |         |        |
|                               |                                                                                                    |                            |         |        |
|                               | and the second second                                                                                          |                            |         |        |
|                               | E STAR SEA                                                                                                    |                            |         |        |
| CARD STATE OF A CARD STATE OF |                                                                                                    | A7                         |         |        |

In order to accurately calculate Conductor Loss it is necessary to specify the surface roughness parameters.

Speedstack supports three different roughness models: Hammerstad, Groisse and Huray. In this example the Huray method is used, the dialog prompts for the required roughness parameters.

#### 17 Copyright © Polar Instruments 2018

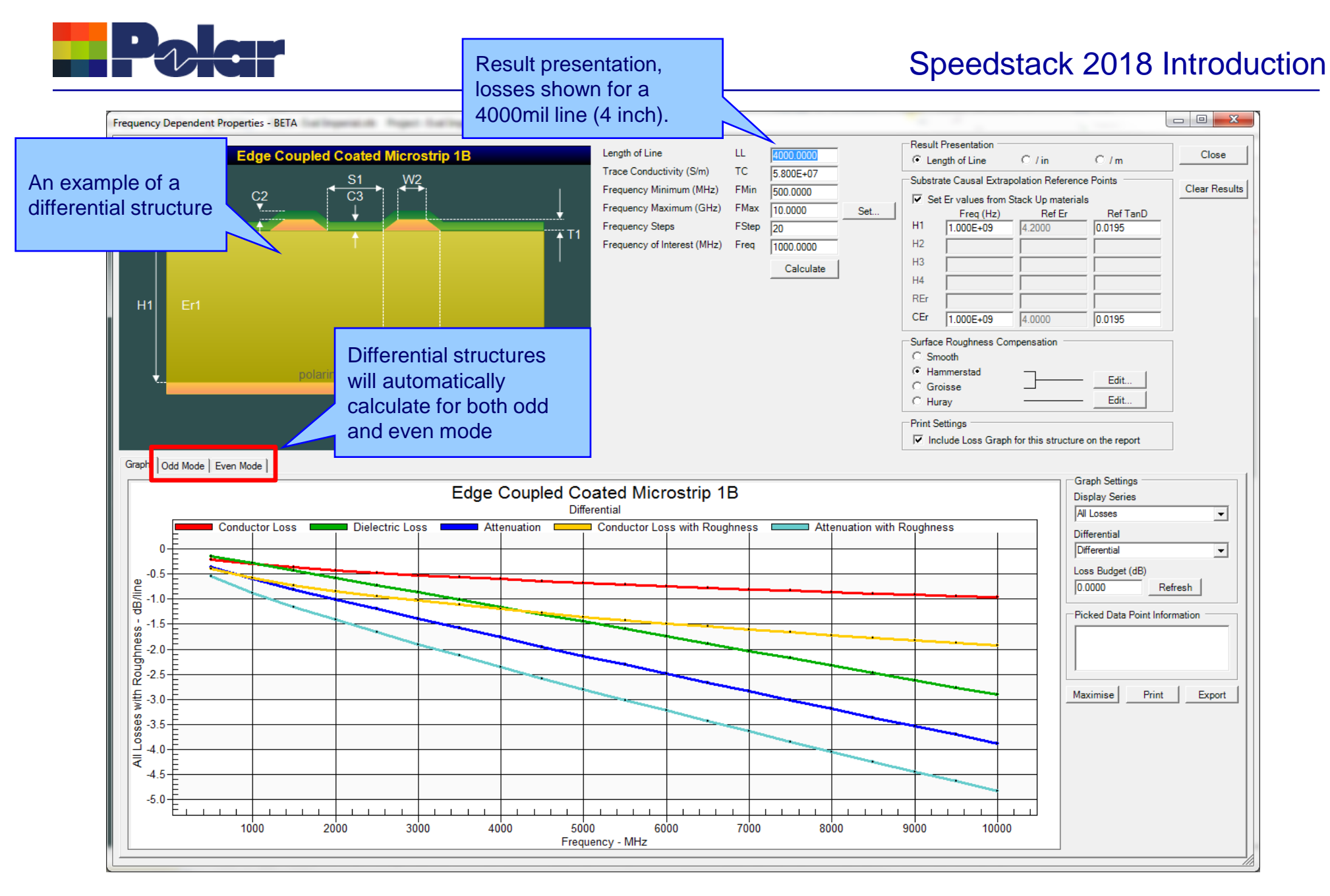

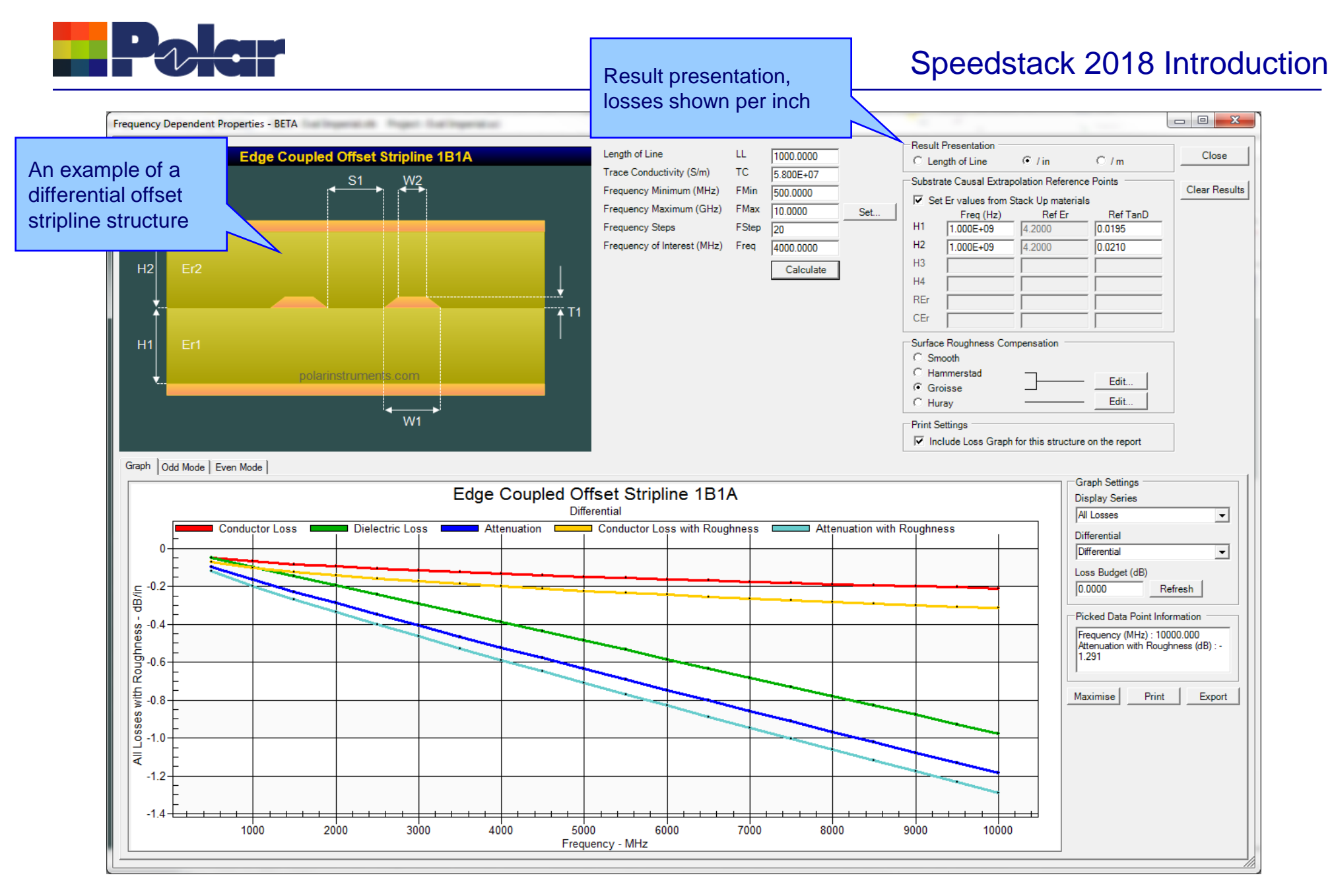

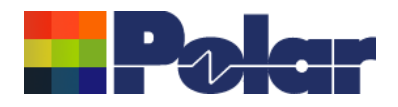

# Speedstack – Contacting Polar for support

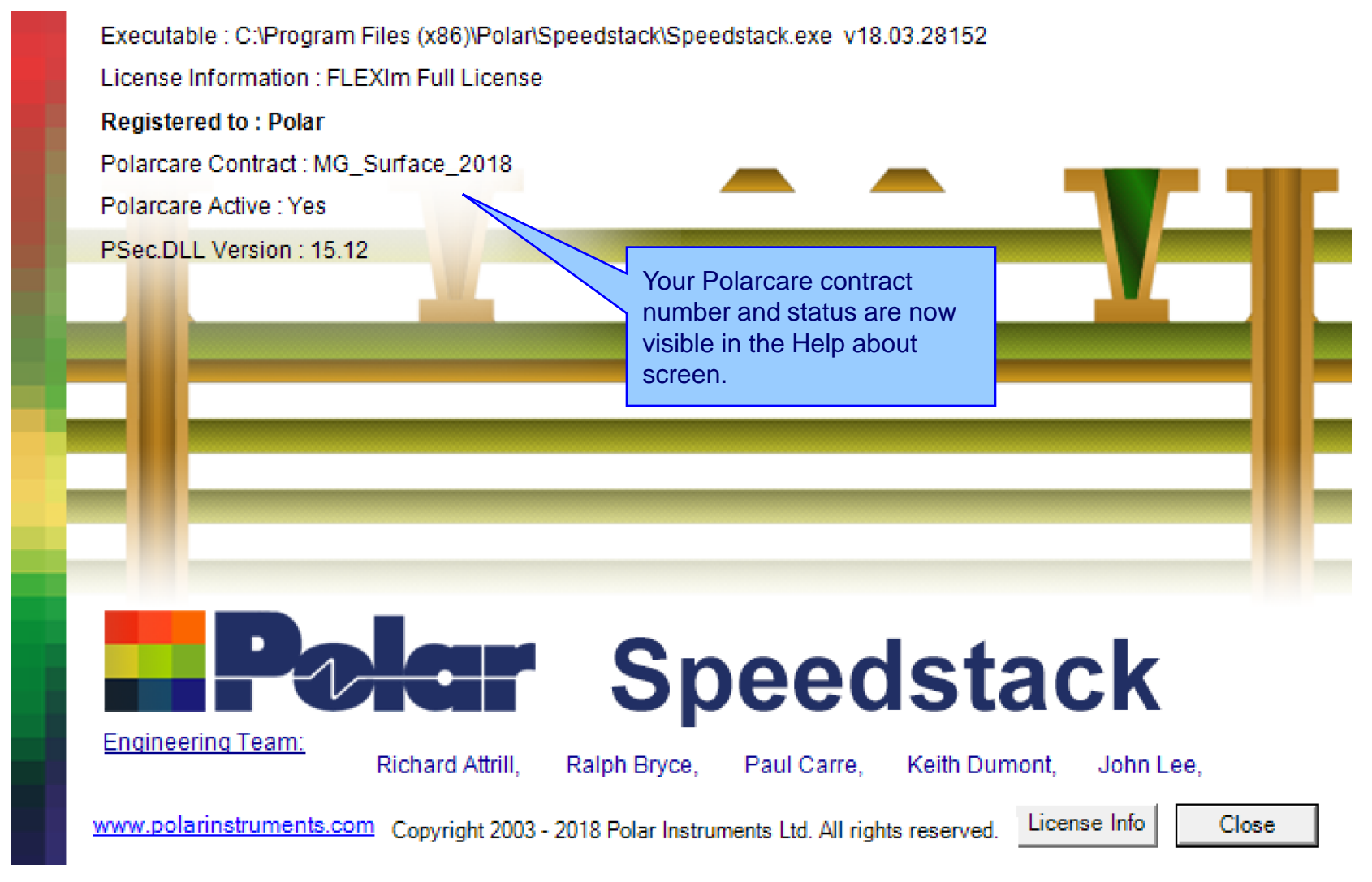

#### 20 Copyright © Polar Instruments 2018

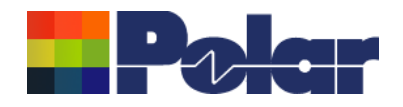

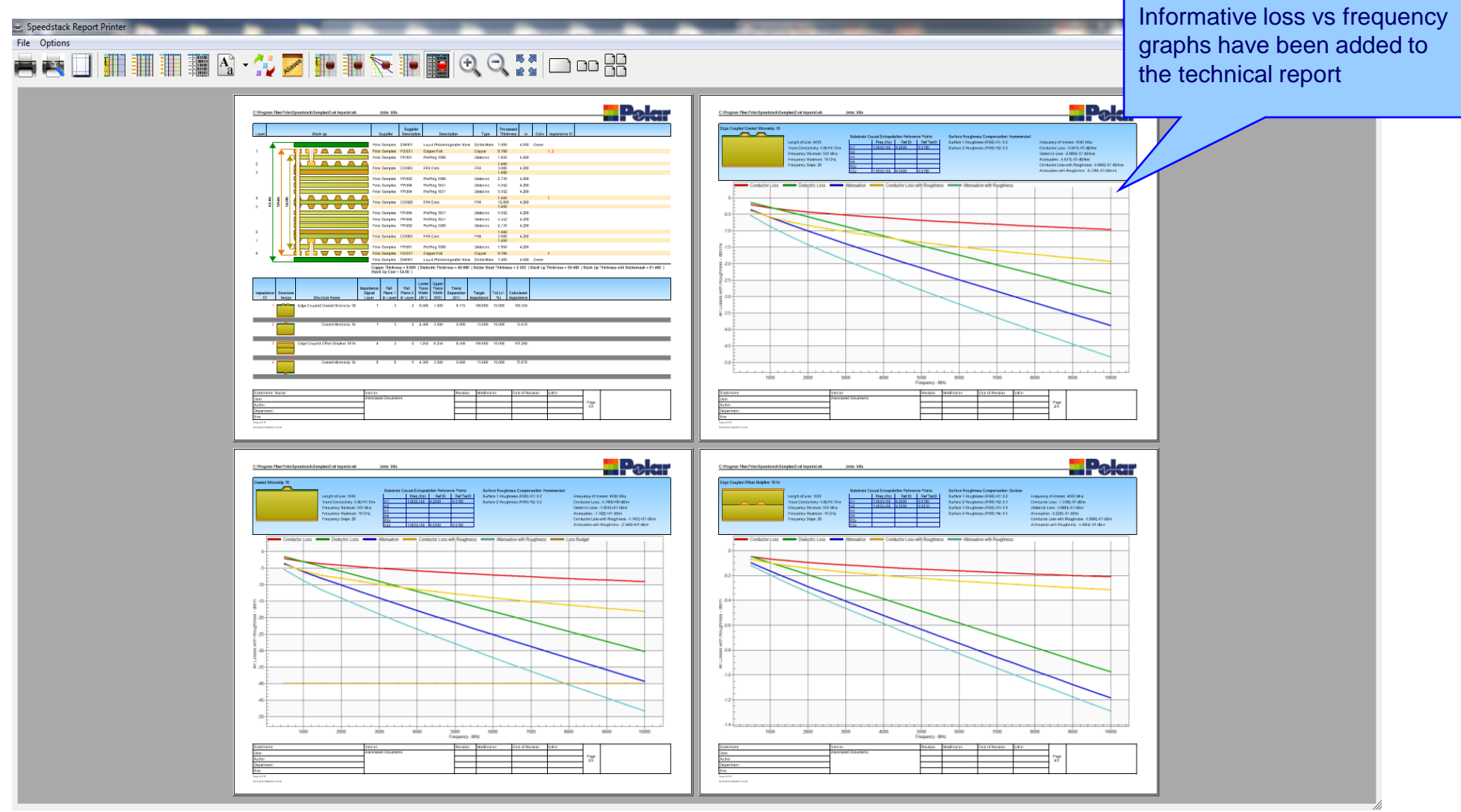

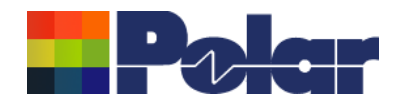

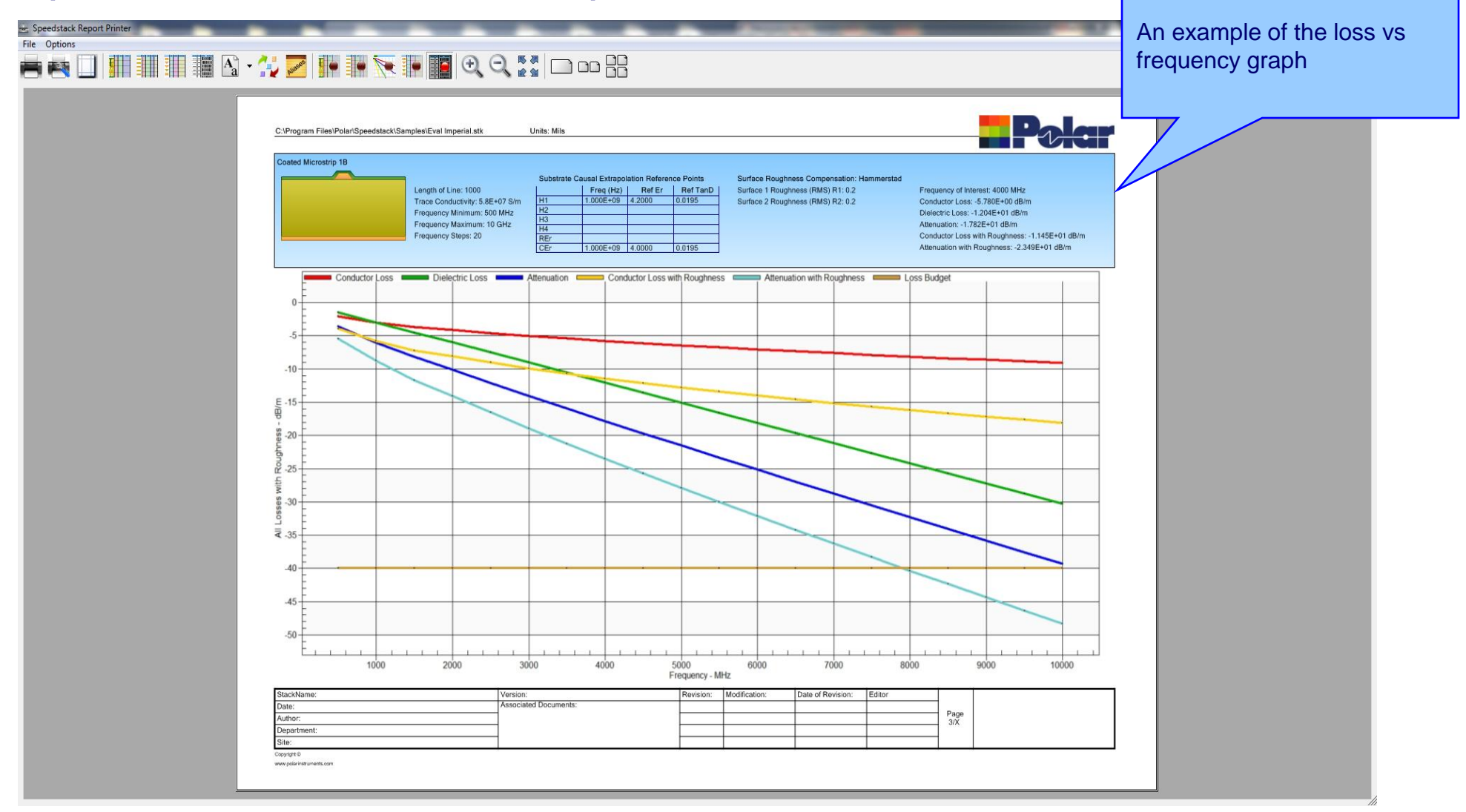

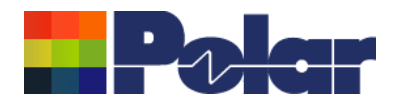

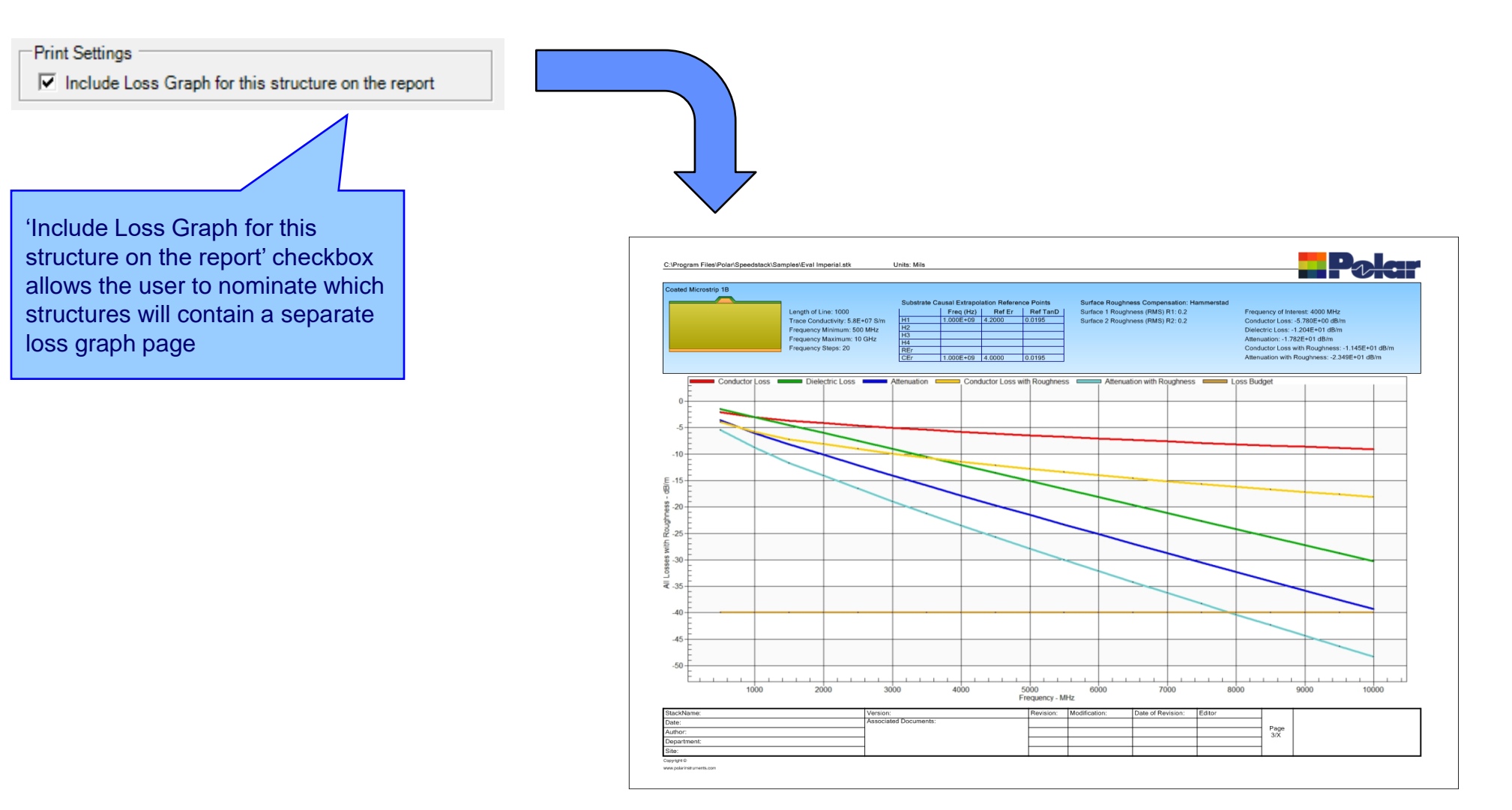

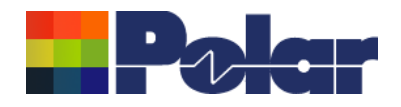

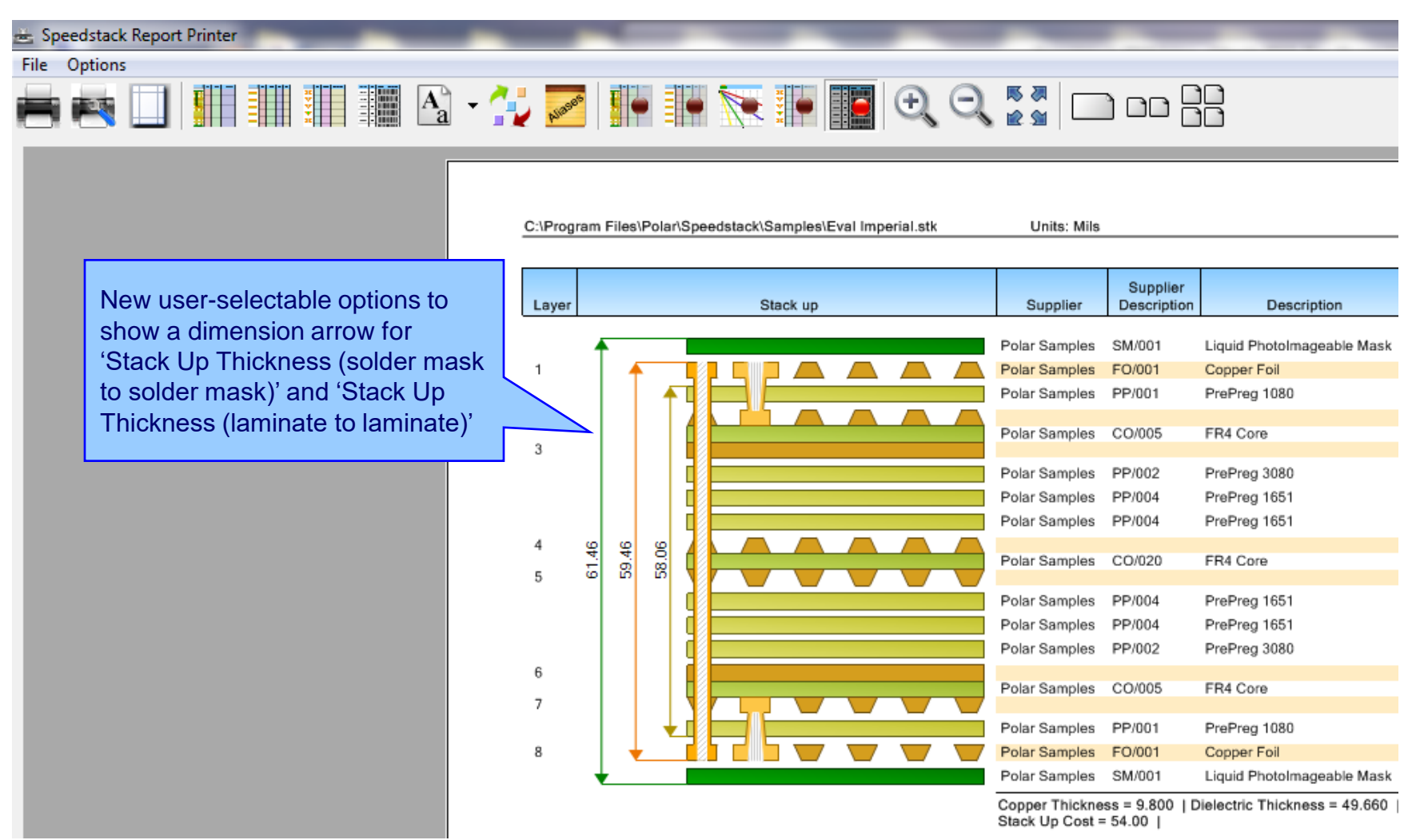

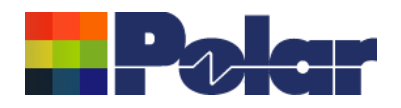

t t

# Speedstack – Technical Report enhancements

| File 0     | ptions                                                                                                    | _          | _                                                                                                    | _   | _             |               |               | _                            | _                          |  |
|------------|----------------------------------------------------------------------------------------------------|------------|----------------------------------------------------------------------------------------------------|-----|---------------|---------------|---------------|------------------------------|----------------------------|--|
|            | Print Setup<br>Page Setup                                                                                                    | a          | - 拱 📈                                                                                                    |     | •             | (             | J. 2 2 1      | _) oo                        |                            |  |
|            | Stack Data Table                                                                                                    | •          | Suppress                                                                                                    |     |               | Г             |               |                              |                            |  |
|            | Controlled Impedance Data Table                                                                                                    | •          | <ul> <li>Stack Data Columns</li> <li>Show Drills (Stack Table)</li> <li>Show Thickness Totals</li> </ul>                 |     |               | ŀ             | Units: Mils   |                              |                            |  |
|            | Frequency Dependent Loss Graphs                                                                                                    | • •        |                                                                                                    |     |               | h             | Supplier      | Supplier                     | Description                |  |
|            | Drill Data Table                                                                                                    | • 🗸        | Show Stackup Cost                                                                                                    |     |               | Polar Samples | SM/001        | Liquid PhotoImageable Mask   |                            |  |
|            | B.O.M. Data Table                                                                                                    | • /        | Show Hatch Profile Data                                                                                                  |     |               |               | Polar Samples | FO/001                       | Copper Foil                |  |
|            |                                                                                                    | 1          | Charles Charles                                                                                                    |     |               | E             | Polar Samples | PP/001                       | PrePreg 1080               |  |
|            | Note Field Aliases                                                                                                    |            | Show Stackup Thickness Tolerance Value As                                                                                |     |               |               | Polar Samples | CO/005                       | FR4 Core                   |  |
|            | Print Order                                                                                                    |            |                                                                                                    |     |               |               |               |                              |                            |  |
|            |                                                                                                    | . <b>∠</b> | <ul> <li>Show Stackup Thickness (Solder mask-Solder mask)</li> <li>Show Stackup Thickness (Laminate-Laminate)</li> </ul> |     |               | Polar Samples | PP/002        | PrePreg 3080<br>ProProg 1651 |                            |  |
|            | General                                                                                                    |            |                                                                                                    |     | E             | Polar Samples | PP/004        | PrePreg 1651                 |                            |  |
|            | Restore Default Settin                                                                                                    |            | Stackup Thickness Decimal Accuracy                                                                                       |     | Polar Samples | CO/020        | FR4 Core      |                              |                            |  |
|            |                                                                                                    |            | , v                                                                                                    |     |               | -             | Polar Samples | PP/004                       | PrePreg 1651               |  |
|            |                                                                                                    |            |                                                                                                    |     |               |               | Polar Samples | PP/004                       | PrePreg 1651               |  |
| dditional  | dditional user-selectable options<br>control the data shown beneath<br>le stack up, for instance,<br>tackup Cost and Hatch Profile |            |                                                                                                    |     |               |               | Polar Samples | PP/002                       | PrePreg 3080               |  |
| o control  |                                                                                                    |            |                                                                                                    | 6 7 |               |               | Polar Samples | CO/005                       | FR4 Core                   |  |
| he stack i |                                                                                                    |            |                                                                                                    |     |               | _             | Polar Samples | PP/001                       | PrePreg 1080               |  |
| Stackup C  |                                                                                                    |            |                                                                                                    |     |               |               | Polar Samples | FO/001                       | Copper Foil                |  |
|            |                                                                                                    |            |                                                                                                    | · • |               |               | Polar Samples | SM/001                       | Liquid Photolmageable Mask |  |

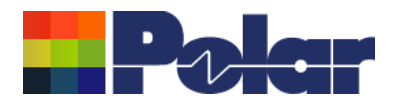

Importantly, Speedstack 2018 allows comprehensive bidirectional copy and paste from Speedstack into Si9000e including all the relevant loss tangent, roughness and roughness method along with frequencies of interest.

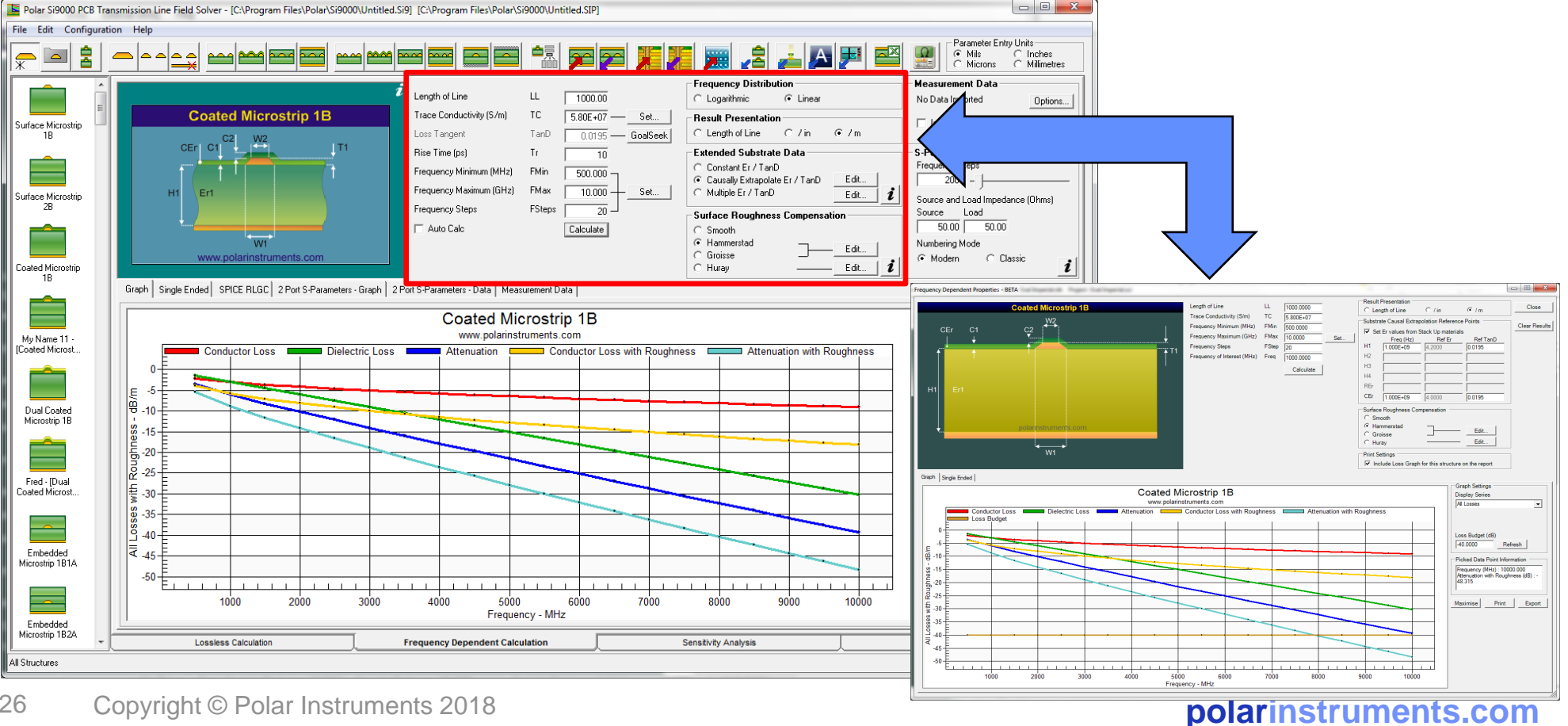

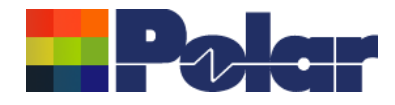

# •IMPORTANT NOTE:

•Please contact your local Polar office for information regarding evaluation and upgrading.

•As noted earlier – there are significant changes "under the hood" in both Speedstack, its associated Si8000m / Si9000e field solvers and FlexNet license management – it is important you discuss these especially if you are running a network or WAN license.

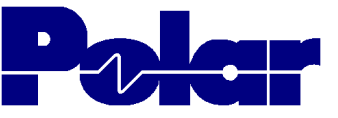

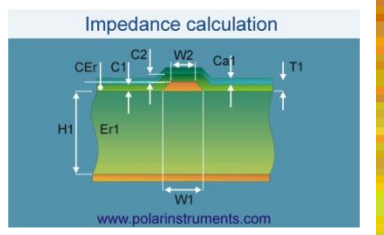

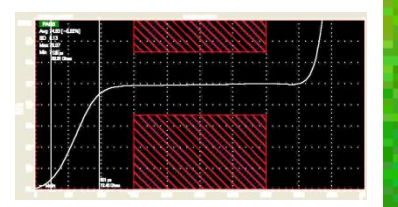

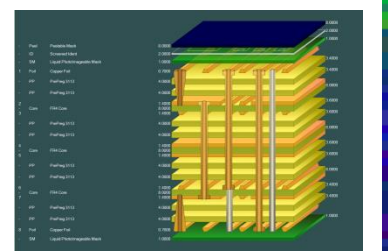

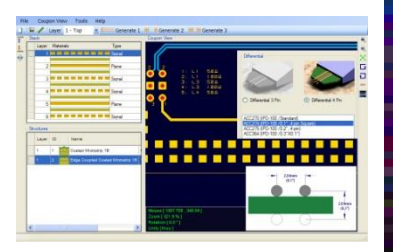

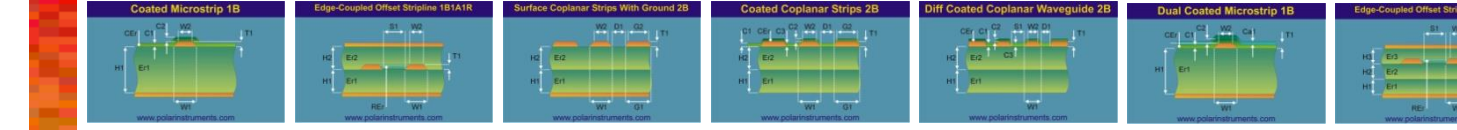

# Thank you

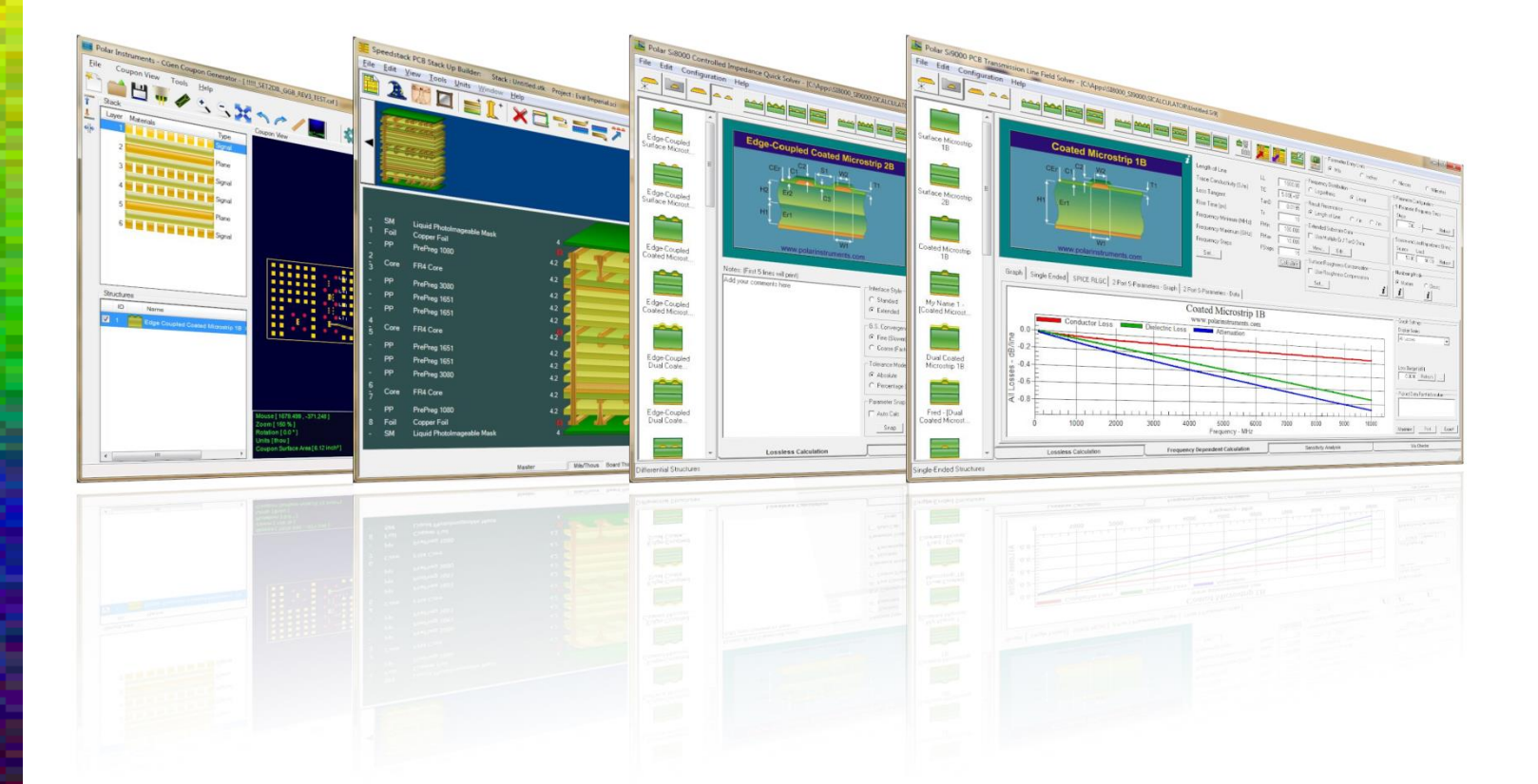

Polar Logo & Pixelated stripe device Copyright Polar Instruments Ltd (c) 2017

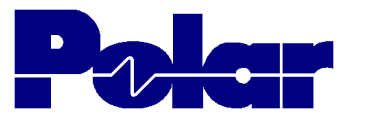

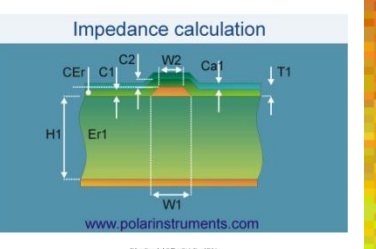

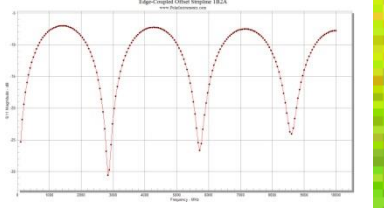

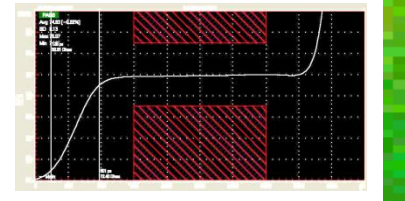

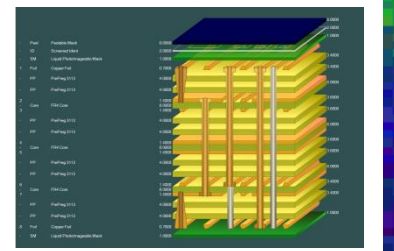

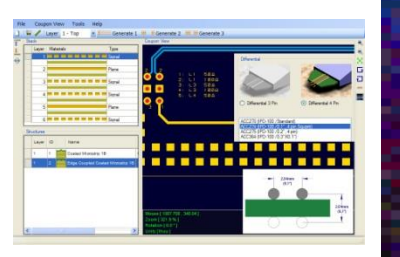

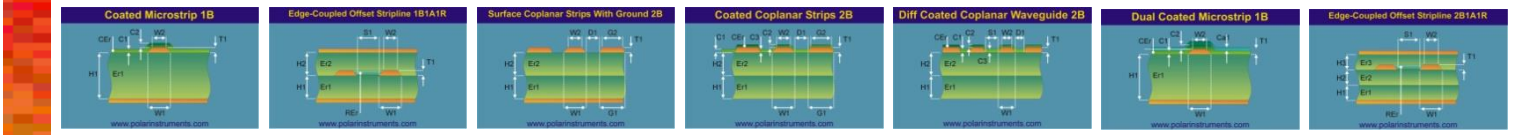

| For more information:<br>Contact Polar now:                | Phone            |
|------------------------------------------------------------|------------------|
| USA / Canada / Mexico<br>Geoffrey Hazelett                 | (503) 356 5270   |
| Asia / Pacific<br><u>Terence Chew</u>                      | +65 6873 7470    |
| UK / Europe<br><u>Neil Chamberlain</u>                     | +44 23 9226 9113 |
| Germany / Austria / Switzerland<br><u>Hermann Reischer</u> | +43 7666 20041-0 |
| www.polarinstruments.com                                   |                  |

Polar Logo & graphic devices are registered trade marks of Polar Instruments Ltd. Copyright Polar Instruments Ltd (c) 2018